## How to Approve a Proposal in Cayuse

1. From your Cayuse Sponsored Programs Home page, click on "Unit Approval Inbox"

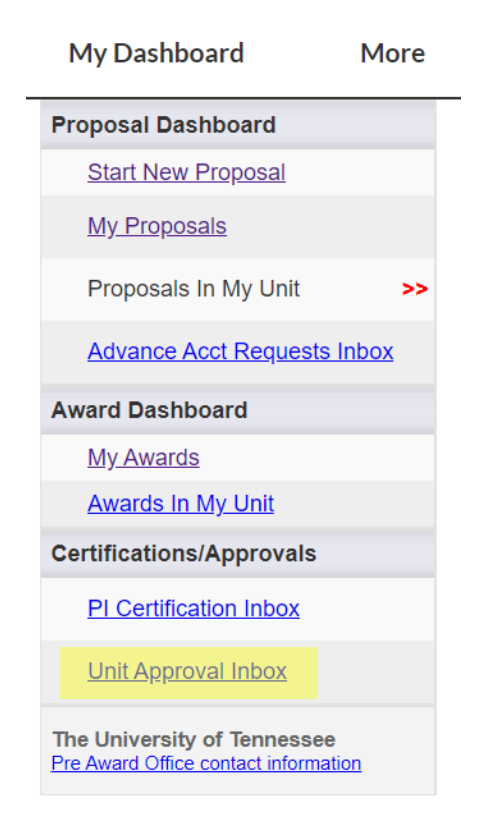

2. On the "To be Authorized" tab, click on the number of the proposal you wish to review:

| Unit Approval Inbox |                |                  |                    |                       |
|---------------------|----------------|------------------|--------------------|-----------------------|
|                     |                |                  |                    |                       |
| To Be Authorized    | Previously F   | Reviewed         |                    |                       |
| Below is a list of  | proposals that | require your aut | horization as a un | it proposal approver. |
|                     |                |                  | arrit.             |                       |
|                     | Prop No.       | Ы                | Unit               | Project Name          |
| 5                   | <u>16-0084</u> | Klug             | Biology            | ORSP routing test     |
|                     | 16-0168        | Aborn            | Biology            | Bufflehead research   |
|                     | View 1 - 2 of  | 12               |                    |                       |

3. To review the information entered about the proposal, click on the pdf icon. Alternately, you can click on the proposal number to review the information a page at a time.

| >> | Proposal Routing   | Status                                       |
|----|--------------------|----------------------------------------------|
|    |                    |                                              |
|    | Proposal No:       | <u>16-0168</u>                               |
|    | Project No:        | $\bigcirc$                                   |
|    | Lead Investigator: | David Aborn                                  |
|    | Sponsor:           | Ducks Unlimited                              |
|    | Project Title:     | Bufflehead Population Study                  |
|    |                    |                                              |
|    | View IPF A         | Authorize Proposal Reject Proposal           |
|    |                    |                                              |
|    | Approvals Co       | ompliance Status History Advance             |
|    | The above proper   | cal bac boop suscessfully submitted. All los |
|    | proposal before it | t is received by the University of Tennessee |

4. To review the documents (proposal application, budget, etc.) attached to the Cayuse proposal entry, click on the Attachments icon:

| Proposal No:       | <u>16-0168</u> | 1           |                      |                      |                      | Submiss           |
|--------------------|----------------|-------------|----------------------|----------------------|----------------------|-------------------|
| Project No:        |                |             |                      |                      |                      | Propos            |
| Lead Investigator: | David Abo      | orn         |                      |                      |                      | Contra            |
| Sponsor:           | Ducks Unli     | mited       |                      |                      |                      | Acco              |
| Project Title:     | Bufflehead     | Population  | Study                |                      |                      |                   |
| View IPF           | Authorize Pr   | roposal     | Reject Proposa       |                      |                      | 4                 |
| Approvals          | ompliance      | Status      | History Advan        | ce Acct Requests     | Awards               |                   |
| The above propo    | sal has bee    | n successfu | Ilv submitted All le | ad/principal investi | idators and approvir | na units listed b |

The above proposal has been successfully submitted. All lead/principal investigators and approving units listed b proposal before it is received by the University of Teppessee 5. When you are ready to Approve the proposal, click the "Authorize Proposal" button:

| >> | Proposal Routing Status                                                                                                    |
|----|----------------------------------------------------------------------------------------------------|
|    |                                                                                                    |
|    | Proposal No: <u>16-0168</u> 🔂                                                                                                    |
|    | Project No:                                                                                                    |
|    | Lead Investigator: David Aborn                                                                                                    |
|    | Sponsor: Ducks Unlimited                                                                                                    |
|    | Project Title: Bufflehead Population Study                                                                                              |
|    | View IPF Authorize Proposal Reject Proposal                                                                                             |
|    | Approvals Compliance Status History Advance Acct Req                                                                                    |
|    | The above proposal has been successfully submitted. All lead/principal<br>proposal before it is received by the University of Tennessee |

Please **DO NOT** click the "Reject Proposal" button – instead, if you have questions or corrections to the proposal, contact the Office of Research and Sponsored Programs. ORSP staff will work with you to resolve the issues, if at all possible.

6. On the Proposal Authorization page, click on the "Submit Authorization" button to complete the approval process.

| Proposal Authorization                                                                                                    |                                                                                                    |                                                                                                    |
|----------------------------------------------------------------------------------------------------|----------------------------------------------------------------------------------------------------|----------------------------------------------------------------------------------------------------|
| As Dean/Chair/Director, I understand and a<br>• The proposed activity is appropriate fo<br>• The Department/Center/College/Institu<br>• The resources committed, as applicab<br>period of performance of this project; a<br>• The ultimate responsibility for approva<br>absence, a copy of the delegation is of<br><i>Authorization notes are not required, b</i><br>* Please enter any comments you might ha | ssume the following responsibilities with r<br>r the Department/Center/College/Institute and<br>ite has agreed to provide the resources identif<br>le, may include cost sharing and the responsit<br>and<br>I resides with me, even if I have delegated sign<br>n file at my organization.<br>But are encouraged. | respect to this application:<br>supports the mission of the University;<br>fied in this application;<br>bility for reimbursement of costs to the University in t<br>nature authority to someone else due to an absence |
|                                                                                                    |                                                                                                    |                                                                                                    |